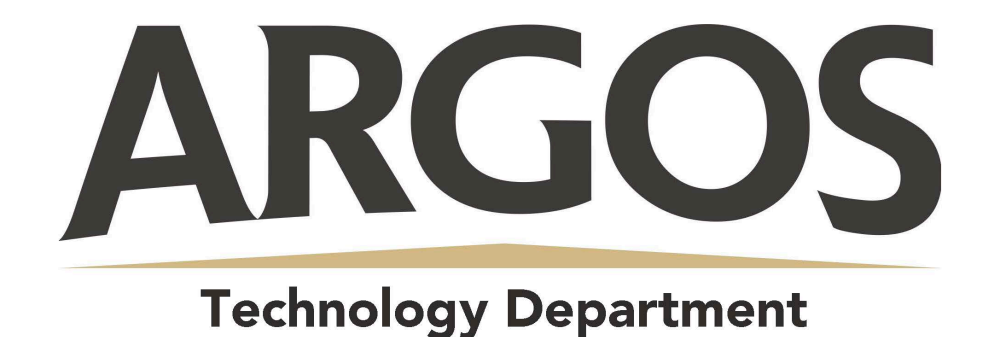

## How Do I sign Up for a Canvas Account as a Parent?

## 1. Open Canvas URL

C ☆ argosschools.instructure.com/login/canvas

In a browser window, enter your school's Canvas URL (argosschools.instructure.com/login/canvas)

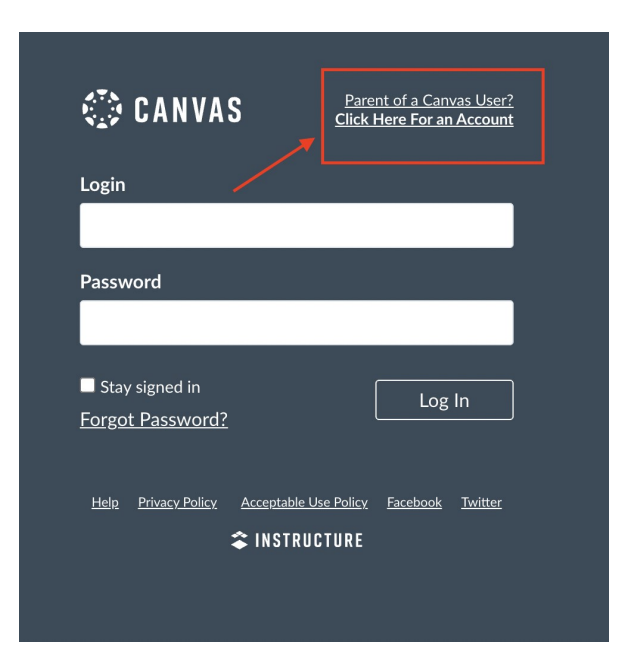

## 2. Create Canvas Account

Click the Need a Canvas Account? Link.

3. Sign Up As a Parent (Free Account)

| Parent Signup        |                         |
|----------------------|-------------------------|
| Your Name            |                         |
| Your Email           |                         |
| Password             |                         |
| Re-enter Password    |                         |
| Student Pairing Code | What is a pairing code  |
|                      |                         |
| View Privacy Policy  | Cancel Start Participat |

Enter the following information:

- 1. Enter your name in the **Your Name** field.
- 2. Enter your email in the Your Email field.
- 3. Enter your password in the **Password** field.
- 4. Re-enter your password in the **Re-Enter Password** field.
- 5. Enter a pairing code to link your account to your student in the **Student Pairing Code** field.
- 6. Click the **Start Participating** button.

\*Parents only need ONE pairing code to view ALL of the courses that their child is enrolled in

\*Pairing codes can be generated by the student OR parents can contact the school office to get one